# Liste des icônes du combiné multifonction EPSON STYLUS PHOTO RX520

#### Message d'erreur

| Affichage        | Signification                                                                                                    |
|------------------|----------------------------------------------------------------------------------------------------|
| E-01<br>C M Y BK | Fin d'encre<br>Remplacez les cartouches d'encre vides.                                                                     |
| C E-02           | La cartouche d'encre n'est pas installée ou<br>pas installée correctement.<br>Installez la cartouche d'encre correctement. |
| 🔀 E-03           | Fin de papier                                                                                                    |
|                  | Aucun papier n'est chargé dans le bac feuille à feuille.                                                                   |
| S F-04           | Bourrage papier                                                                                                    |
|                  | Supprimez le bourrage papier et appuyez sur la touche <b>Start</b> $\diamond$ .                                            |
| 🔀 E-10           | Erreur au niveau de la feuille d'index                                                                                     |
|                  | Positionnez la feuille d'index correctement.                                                                               |

| Affichage                  | Signification                                                                                                    |
|----------------------------|----------------------------------------------------------------------------------------------------|
| E-11                       | Erreur au niveau de la feuille d'index<br>Remplissez correctement les formes ovales.                                                                              |
| E-12                       | <b>Erreur au niveau de la feuille d'index</b><br>La feuille d'index ne correspond pas aux photos<br>présentes sur la carte mémoire.<br>Vérifiez la carte mémoire. |
| C E-30<br>Reset Photograph | Erreur de pré-numérisation<br>Vérifiez le positionnement des photos.                                                                                              |
| E-40                       | Erreur de pré-numérisation<br>Vérifiez le positionnement des films.                                                                                               |
| C M Y BK                   | La quantité d'encre ne permet pas de<br>procéder au nettoyage de la tête.<br>Remplacez les cartouches d'encre.                                                    |
| S E-90                     | Erreur mécanique<br>Demandez l'aide d'un technicien.                                                                                                    |

Français

| Affichage           | Signification                                                       |
|---------------------|---------------------------------------------------------------------|
| <mark>၁ E-91</mark> | Pastille d'encre usagée saturée<br>Demandez l'aide d'un technicien. |

## Message d'avertissement

| Affichage                                                                                                    | Signification                                                                                                    |
|----------------------------------------------------------------------------------------------------|----------------------------------------------------------------------------------------------------|
| ▲ ₩-01                                                                                                    | Pastille d'encre usagée quasiment pleine<br>Demandez l'aide d'un technicien.                                           |
| M-10<br>No Data                                                                                                    | Aucune donnée photographique présente<br>sur la carte mémoire<br>Vérifiez les données de la carte mémoire.             |
| <u>∧</u> ₩-11                                                                                                    | Erreur au niveau de la carte mémoire<br>Vérifiez la carte mémoire.                                                     |
| ▲ ₩-20<br><hr/> <hr/> <hr< th=""><th>Impossible de reconnaître l'appareil photo<br/>Vérifiez la connexion.</th></hr<> | Impossible de reconnaître l'appareil photo<br>Vérifiez la connexion.                                                   |
| ▲ ₩-30                                                                                                    | Erreur de positionnement du levier<br>d'épaisseur du papier<br>Placez le levier d'épaisseur du papier<br>correctement. |

## Informations

| Affichage       | Si                         | gnification                                                          |
|-----------------|----------------------------|----------------------------------------------------------------------|
| C M Y BK        | Informations relat         | ives au niveau d'encre                                               |
| () I-10         | Insérez une carte mémoire. |                                                                      |
| I-20 PictBridge | Appareil photo Pi          | ctBridge connecté                                                    |
|                 | Appareil photo US          | SB DIRECT connecté                                                   |
|                 |                            | Modification du<br>positionnement du levier<br>d'épaisseur du papier |
|                 | Ordinateur PC co           | nnecté                                                               |

#### Icônes courantes

| Affichage | Signification                                                 |
|-----------|---------------------------------------------------------------|
|           | Indicateur de niveau d'encre faible                           |
|           | Indicateur de niveau d'encre faible<br>(lors de l'impression) |
| Printing  | Copie/impression d'une copie couleur<br>en cours              |

### Icônes du mode de copie

| Affichage | Signification                |
|-----------|------------------------------|
| r,        | Copies                       |
| 0000      | Copie couleur                |
| •         | Copie noir et blanc          |
| Printing  | Copie noir et blanc en cours |
|           | Ajustement à la page         |

### Icônes du mode d'impression de la carte

| Affichage | Signification                    |
|-----------|----------------------------------|
|           | Impression de tous les éléments  |
|           | Impression de la feuille d'index |

| Affichage | Signification                                                                                               |
|-----------|----------------------------------------------------------------------------------------------------|
|           | Impression à partir de la feuille d'index<br>Placez la feuille d'index et appuyez sur la<br>touche Start &. |
| DPOF      | Données DPOF localisées                                                                                     |

## Icônes du mode film/photo

| Affichage | Signification                                                |
|-----------|--------------------------------------------------------------|
|           | Pré-numérisation en cours                                    |
|           | Copie photo                                                  |
|           | Film négatif en couleur                                      |
|           | Film positif en couleur                                      |
|           | Diapositives                                                 |
| tika K    | Film négatif en noir et blanc                                |
| se 🔿 😒    | Restauration activée                                         |
| <b>3</b>  | La fonction de restauration est activée<br>pour cette photo. |

## Icônes du mode configuration/utilitaires

| Affichage          | Signification                                                                                |                                                                          |
|--------------------|----------------------------------------------------------------------------------------------|--------------------------------------------------------------------------|
| Check Ink Levels   | Vérification des niveaux d'encre<br>Appuyez sur la touche Start & pour activer ce<br>mode.   |                                                                          |
| Clean Print Head   | Nettoyage de la tête d'impression<br>Appuyez sur la touche Start & pour activer ce<br>mode.  |                                                                          |
| Check Ink Nozzles  | Vérification des buses d'encre<br>Appuyez sur la touche Start & pour activer ce<br>mode.     |                                                                          |
| Oneon and No.22103 | Printing                                                                                     | Impression du motif de<br>vérification des buses en<br>cours             |
|                    | Alignement de la tête d'impression<br>Appuyez sur la touche Start & pour activer ce<br>mode. |                                                                          |
| 7 ugi i fine fioud | Printing                                                                                     | Impression du motif de<br>réglage de l'alignement de<br>la tête en cours |
|                    |                                                                                              | Réglage de l'alignement de<br>la tête                                    |
|                    | Remplacement des cartouches<br>Appuyez sur la touche Start & pour activer ce<br>mode.        |                                                                          |
| onange oartridges  |                                                                                              | Appuyez sur la touche Start                                              |

| Affichage    | Signification                                                       |                                                                  |  |
|--------------|---------------------------------------------------------------------|------------------------------------------------------------------|--|
|              | ² <b>□</b> □                                                        | Remplacement des<br>cartouches d'encre                           |  |
|              | 3                                                                   | Fermez le module scanner<br>et appuyez sur la touche<br>Start ⊗. |  |
| Л            | Correction autor                                                    | natique                                                          |  |
| Auto Correct | Appuyez sur la touche <b>Start</b> $\otimes$ pour activer ce mode.  |                                                                  |  |
|              | OFF                                                                 | Désactivée                                                       |  |
|              | P.I.M.                                                              | Print Image Matching                                             |  |
|              | PhotoEnhance                                                        | PhotoEnhance                                                     |  |
|              | Exif                                                                | Exif                                                             |  |
|              | Qualité de la cop                                                   | pie                                                              |  |
|              | Appuyez sur la touche <b>Start</b> $\diamond$ pour activer ce mode. |                                                                  |  |
| Copy Quality |                                                                     |                                                                  |  |
|              |                                                                     | Normale                                                          |  |
|              |                                                                     | Brouillon                                                        |  |
|              |                                                                     | Qualité photo                                                    |  |